## <u>1.トップ画面</u>

左から、①レイヤ情報、②凡例、③ハザードマップ トップ画面の基本設定では、指定緊急避難場所、内水浸水想定図が表示されるように、設定されています。

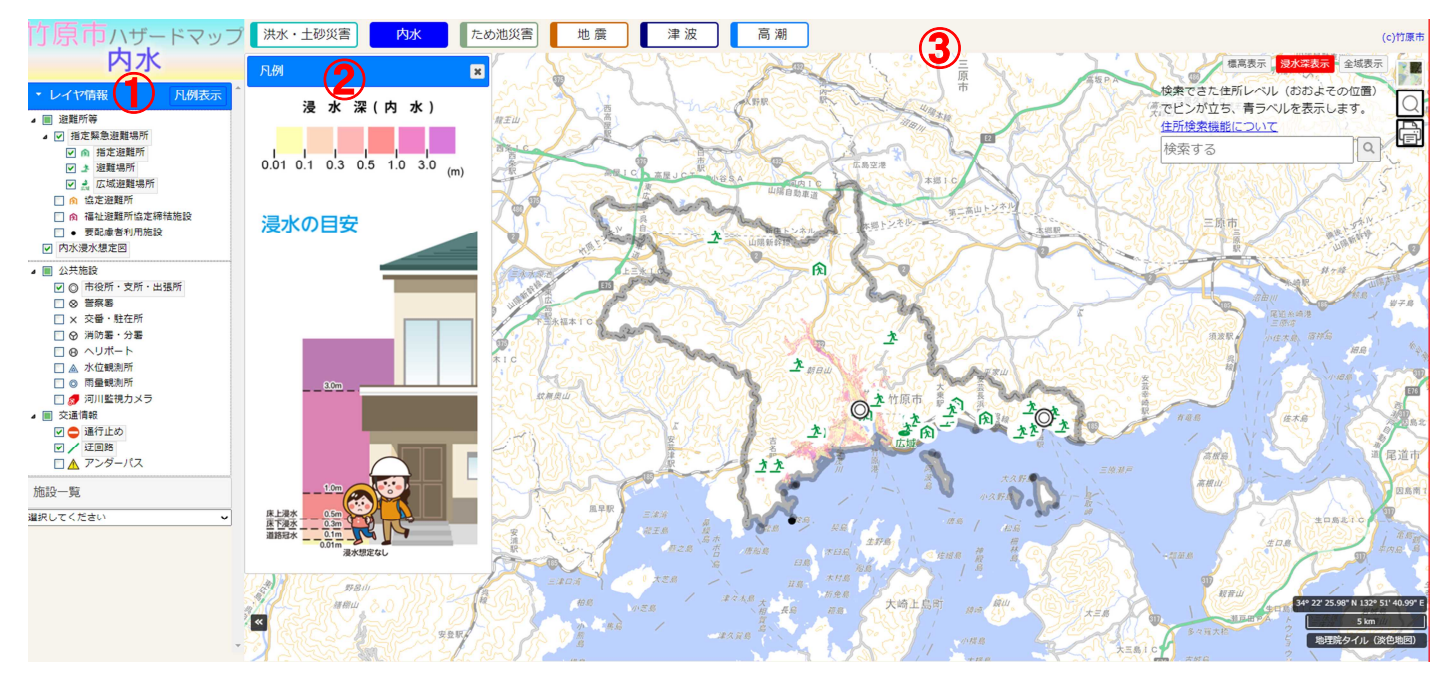

【①レイヤ情報】

確認したい項目の□チェックボックスに☑を入れると、その情報が③ハザードマップに反映されます。 【②凡例】

①レイヤ情報の□チェックボックスに☑を入れると、その項目に対しての説明が表示されます。

【③ハザードマップ】

①レイヤ情報で図を入れたものについて、③ハザードマップに反映されます。

## <u>2. 画面の拡大</u>

ハザードマップの地図上でスクロールすると、地図を拡大、縮小することができます。

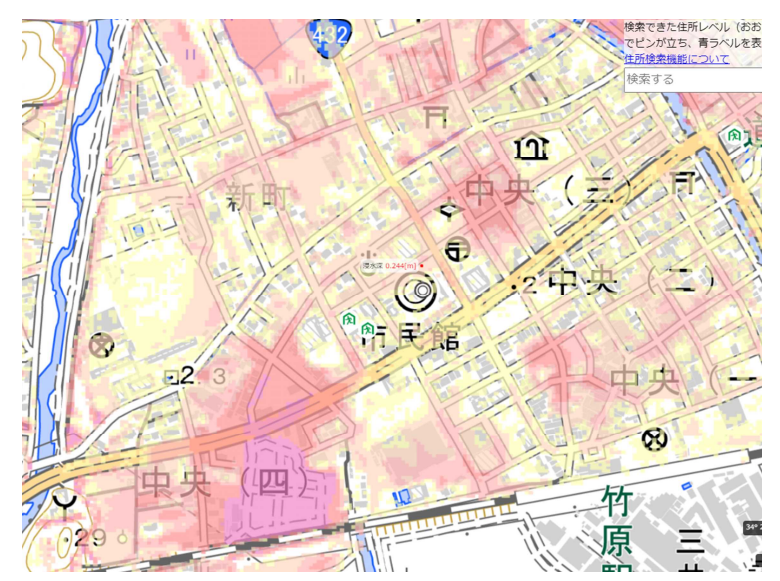

## <u>3. 浸水深の確認</u>

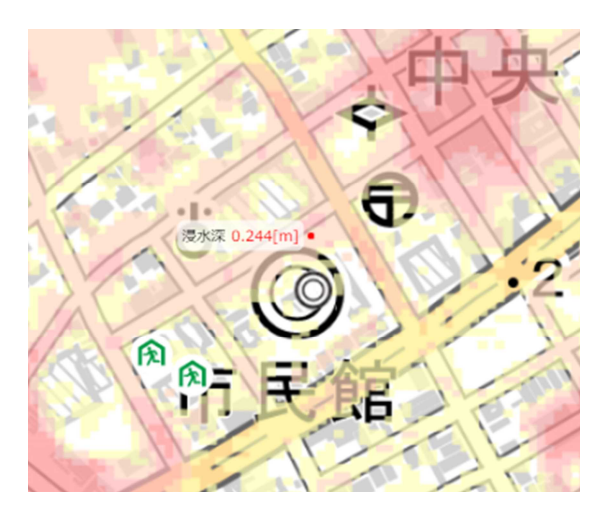

マウスを確認したい箇所に当てると、その地点(赤点)での浸水深を確認できます。この場合、この地点では 内水氾濫により 0.244m浸水する可能性があるということを表しています。

## 4. 地図の切り替え

右上の赤枠で囲った部分をクリックし地図を選択すると、選択した地図に切り替えることができます。

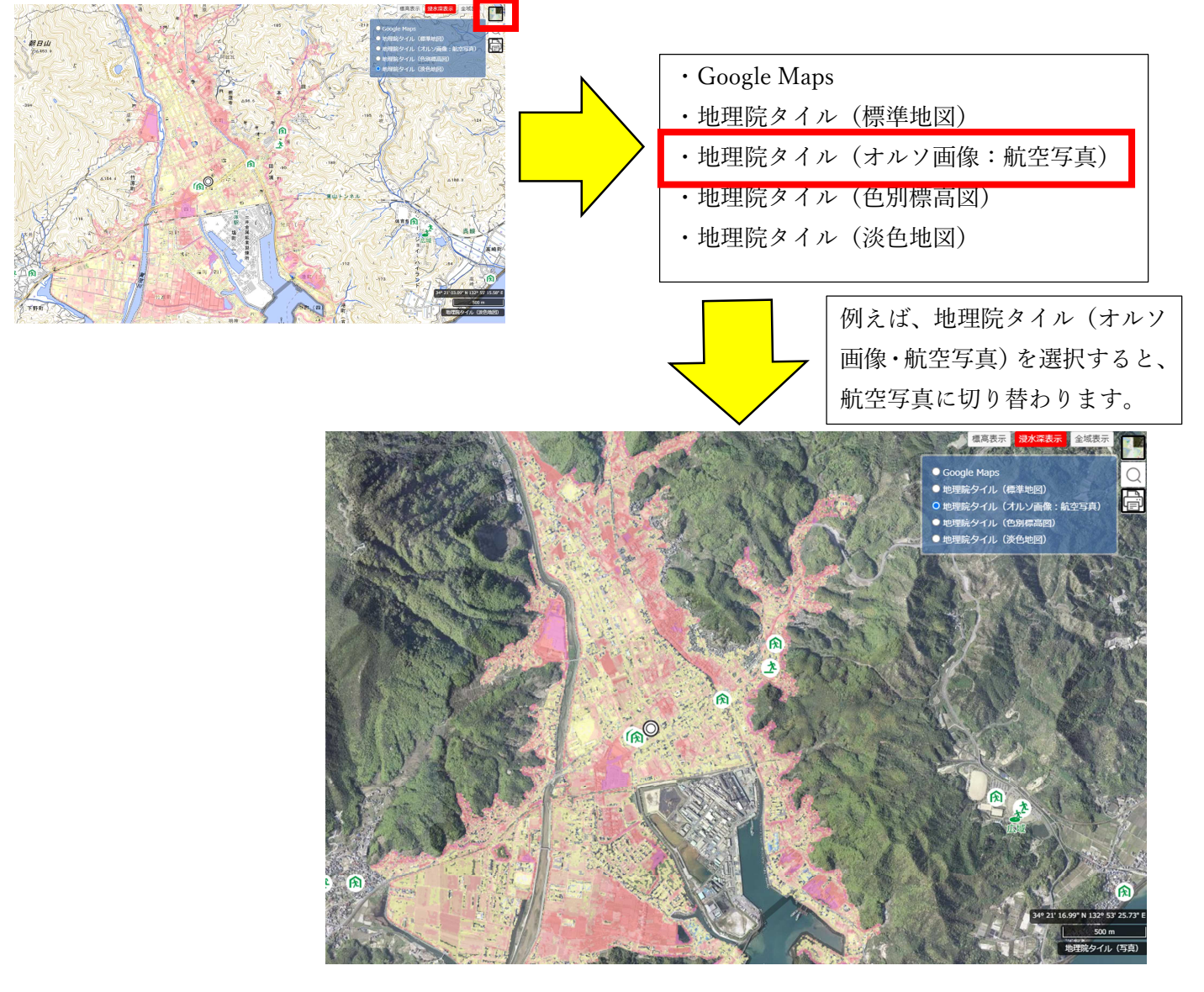